# How to Open a Fidelity Non-Prototype Investment-Only Account for your Solo 401k

NOTE: FIdelity documents are subject to change at any time. Please visit Fidelity.com to ensure you have the most up to date application. This guide is for informational purposes only and is not a replacement for tax, legal or investment advice. If you have any questions on completing the Fidelity application or successfully completing your rollovers, we strongly suggest you reach out to Fidelity directly at (800) 544-6666.

### Section 1: Account Setup

Access the Fidelity non-prototype retirement account (also known as an investment-only account) by visiting: <u>https://www.fidelity.com/bin-public/060 w</u>ww fidelity com/documents/applications/np application.pdf

1 Enter your business and plan information

Fidelity Non-Prototype Retirement Account Application p. 1 of 8

1) ACCOUNT SETUP

#### PLAN INFORMATION

Check here if you have an existing Non-Prototype Retirement Account with Fidelity and <u>you are adding a</u> <u>participant</u> to your plan. If you checked this box, you are not required to include plan documentation as requested on the opposite page.

| Sponsoring Company Name                   |      |          |     |
|-------------------------------------------|------|----------|-----|
| Plan Name [e.g., ABC Company 401(k) Plan] |      |          |     |
| Plan's Permanent Address                  |      |          |     |
| (no PO boxes) Street                      | City | State    | ZIP |
| Mailing address                           | City | State    | ZIP |
| State/Country of organization             |      |          |     |
| Date Plan Established                     |      |          |     |
| (mm/dd/yyyy)                              |      |          |     |
| Plan Tax ID Number                        | SSN  | EIN ITIN |     |
| (Required                                 | 1)   |          |     |

| / | - |   |
|---|---|---|
| ( | 4 | ) |
|   | Т | 1 |
| ~ | - | / |

Sponsoring Company Name: Input your Adopting Employer name

Plan Name: Input your plan nam Please note, Fidelity wants your 401k plan name, not the trust name.

Plan's Permanent Address: This is your "Employer Address"

Mailing address: Input your business mailing address, if different than your principal business address

State/Country of organization: List where your business is located

Date Plan Established: Input the date you established your Solo 401k plan with Nabers

Plan Tax Identification Number: Use your Trust Tax ID number found in the EIN letter on <u>https://app.solo401k.com/user/documents</u>

2 Choose Option B and enter your information as plan participant

#### Plan Structure (Choose Either Option A or Option B)

**Option A:** This is a trustee-directed pooled account in which all investments are owned at the plan level and all investment choices are made by the trustee. The underlying participants do not have the ability to effect transactions and subaccounting is not performed at the participant level by the account holder/trustee or a third party. Ability to "effect transactions" is defined as a participant's ability to effect any transaction, including—but not limited to—directing a payroll contribution, requesting an exchange, a loan, a withdrawal (including a hardship withdrawal), a transfer, a redemption, and auto-rebalancing, as well as the ability to direct investment activity and ability to trade in the account.

#### Most defined benefit plans are trustee-directed pooled accounts.

**Option B:** This is an account for one participant (also known as "For the Benefit Of" [FBO] account). For *individual FBO accounts*, assets for each participant are held in separate accounts. Please provide the participant's information below:

| Name of Participant |            |             |           |  |
|---------------------|------------|-------------|-----------|--|
|                     | First Name | Middle Name | Last Name |  |
| Taxpayer ID Number  |            | SSN 🗌       | EIN IIIN  |  |
|                     | (Required) |             |           |  |

(i)

Fidelity suggests you select "Option B" (participant directed) and enter the Name and SSN of the Participant.

NOTE: If you and your spouse are co-participants and/or co-trustees in your Solo 401k, you will each open a separate non-prototype retirement account with Fidelity.

### **3** Choose "401k" as type of plan

| Type of Plan (check one box that descri | bes your company's retirem | ent plan)                           |
|-----------------------------------------|----------------------------|-------------------------------------|
| 401(k) [401k] Profit Sharing [PS        | Money Purchase [MP]        | Defined Benefit/Pension Plan [DEFB] |

### 4 Enter the plan trustee (your) information

|                                                                                                    |                                                                                                    | Fidelity N                                                                                                    | on-Prototype I                                                                           | Retirement Accour                                                                                               | nt Applicatio                                                                     | on p. 2 of 8                                                                                                    | ٦                |
|----------------------------------------------------------------------------------------------------|----------------------------------------------------------------------------------------------------|----------------------------------------------------------------------------------------------------|------------------------------------------------------------------------------------------|----------------------------------------------------------------------------------------------------|-----------------------------------------------------------------------------------|----------------------------------------------------------------------------------------------------|------------------|
| PLAN TRUSTEE 1                                                                                                    |                                                                                                    |                                                                                                    |                                                                                          |                                                                                                    |                                                                                   |                                                                                                    |                  |
| Full legal name                                                                                                    | Name                                                                                                    | Middle Name                                                                                                    |                                                                                          | Last Name                                                                                                    | 10                                                                                |                                                                                                    |                  |
| Date of birth (mm/o                                                                                                  | id/yyyy)                                                                                                    | 25                                                                                                    |                                                                                          |                                                                                                    |                                                                                   |                                                                                                    |                  |
| Taxpayer ID Numbe                                                                                                    | er(R                                                                                                    | equired)                                                                                                    |                                                                                          | SSN EIN                                                                                                    |                                                                                   |                                                                                                    |                  |
| Permanent address<br>(no PO boxes)                                                                                   | Street                                                                                                    |                                                                                                    | City                                                                                     |                                                                                                    | State                                                                             | ZIP                                                                                                    | _                |
| Mailing address                                                                                                    | Street                                                                                                    |                                                                                                    | Cíty                                                                                     |                                                                                                    | State                                                                             | ZIP                                                                                                    | _                |
| Contact information<br>Mobile phone number                                                                           | Mobile Phone                                                                                                    |                                                                                                    | Sec                                                                                      | condary Phone                                                                                                   |                                                                                   |                                                                                                    | _                |
| and email are required<br>for account security,<br>transactional alerts,<br>and delivery of other<br>communications. | Email<br>By signing this account app<br>delivery of all account-relat<br>number to message, call, o<br>texts, reply HELP. To opt or<br>profile on <i>Fidelity.com</i> . Ple | plication, you agree<br>ted documents and<br>or text you for this p<br>ut of texts, reply ST(<br>ase look for an ema | to conduct bus<br>communication<br>urpose. Messag<br>DP. You may als<br>il to confirm yo | siness with Fidelity<br>ns. You consent to I<br>ge and data rates a<br>o update your cont<br>ur information and | electronically<br>Fidelity's use<br>oply; frequer<br>act informat<br>the terms of | y and to the electronic<br>of your email and/or mok<br>ncy may vary. For help wit<br>ion at any time through yo<br>this consent. | oile<br>h<br>our |

### **5** Complete your citizenship and employment information

| Citizenship                                                                       |                                                                                    |                                                               |
|-----------------------------------------------------------------------------------|------------------------------------------------------------------------------------|---------------------------------------------------------------|
| Indicate your                                                                     | U.S. citizen Do not complete the fields below.                                     |                                                               |
| citizenship status.                                                               | Country of Citizenship                                                             | eted.                                                         |
| Choose one. 🕨                                                                     | Permanent U.S. resident Nonpermanent U.S. res     Government Identification Number | sident Nonresident of U.S.                                    |
|                                                                                   | ID Number                                                                          | Country of Issuance                                           |
| Unexpired ID must<br>include reference<br>number and photo.<br>Attach copy of ID. | ID Issuance Date MM DD YYYY ID Expiration Date MM DD YYYY                          | Other Government-Issued ID Number                             |
| Employment status                                                                 | Employed Not employed Retired                                                      | ation (if retired or not employed, indicate source of income) |
| Employer's name                                                                   |                                                                                    |                                                               |
| Address                                                                           | City                                                                               | State ZIP                                                     |
|                                                                                   | Check here if you are employed/associated with a Reg                               | istered Investment Adviser                                    |
|                                                                                   | Check here if you are employed/associated with a Brol                              | ker-Dealer                                                    |

Use the Employer's name as listed in your plan documents for the Adopting Employer.

NOTE: If you and your spouse are co-trustees in the Solo 401k plan, you must list both of your names on the application, even if the Fidelity account is only for one of you.

Example: John & Sally are co-participants and co-trustees in their Solo 401k plan.

John and Sally each decide to open a Fidelity investment-only account.

In John's application, he's listed as participant, but both he and Sally are listed as Trustee 1 and Trustee 2

In Sally's application, Sally is listed as participant but both she and John listed as Trustee 1 and Trustee 2.

(i)

6

Unless you are affiliated with an SEC registered investment advisor or broker dealer, you can leave this section blank

### (1) ACCOUNT SETUP (CONTINUED)

#### Associations

| As a person associated<br>with a member firm, you<br>are obligated to receive<br>consent from that firm.<br>Fidelity has existing<br>consent agreements<br>with many firms for<br>their employees to<br>maintain accounts with<br>Fidelity and to deliver<br>transactional data. If<br>your firm is not one<br>of them, Fidelity will<br>attempt to contact your<br>firm's compliance office. | If you are employed by or associal<br>Industry Regulatory Authority (FIN<br>or an immediate family member<br>employment criteria, provide the<br>confirmations and statements for<br>will be sent to the associated person | ated with a broker-dealer, stock ex<br>NRA), a municipal securities dealer<br>residing in the same household of<br>company's name and address belo<br>this account, and any accounts you<br>son's employer for purposes of com | change, exchang<br>, or other financia<br>someone who m<br>w. Information (ind<br>choose to have o<br>pliance review. | e member firm, the Financial<br>Il institution, or are the spouse<br>eets the aforementioned<br>cluding duplicate copies of<br>on a consolidated statement) |
|----------------------------------------------------------------------------------------------------|----------------------------------------------------------------------------------------------------|----------------------------------------------------------------------------------------------------|----------------------------------------------------------------------------------------------------|----------------------------------------------------------------------------------------------------|
|                                                                                                    | Company Name                                                                                                    |                                                                                                    |                                                                                                    |                                                                                                    |
|                                                                                                    | Company Address                                                                                                    |                                                                                                    |                                                                                                    |                                                                                                    |
|                                                                                                    | City                                                                                                    | State/Province                                                                                                    | ZIP/Postal Code                                                                                                    | Country                                                                                                    |
| Affiliations                                                                                                    |                                                                                                    | valativas finalustina navanta in Jawa                                                                                                    | and/or dop and a                                                                                                    | nte nte) living in vour home (at the                                                                                                    |
|                                                                                                    | same address), is a member of the<br>company (an "Affiliate"), you must<br>section.                                                                                                    | board of directors, a 10% sharehol<br>provide the information below. If the                                                                                                    | and/or depender<br>der, or a policy-ma<br>nere are more than                                                          | aking officer of a publicly traded<br>n two Affiliates, make a copy of this                                                                                 |
|                                                                                                    | Affiliate's Company Name                                                                                                    |                                                                                                    |                                                                                                    | Trading Symbol or CUSIP                                                                                                    |
|                                                                                                    | Affiliate's Company Name                                                                                                    |                                                                                                    |                                                                                                    | Trading Symbol or CUSIP                                                                                                    |

7 Fill out the information for Trustee 2 if your spouse is listed as a trustee in your Solo 401k plan.

If your spouse is not listed as a co-trustee, leave this section blank.

| Full legal name                                                   |                                                                                                    |                                                                                                    |                                                                                                    |                                                                                                    |
|-------------------------------------------------------------------|----------------------------------------------------------------------------------------------------|----------------------------------------------------------------------------------------------------|----------------------------------------------------------------------------------------------------|----------------------------------------------------------------------------------------------------|
| First                                                             | Name                                                                                                    | Middle Name                                                                                                    | Last Name                                                                                                    |                                                                                                    |
| Date of birth (mm/c                                               | ld/yyyy)                                                                                                    |                                                                                                    |                                                                                                    |                                                                                                    |
| Taxpayer ID Numbe                                                 | er                                                                                                    | (Passierd)                                                                                                    | SSN EIN ITIN                                                                                                    |                                                                                                    |
|                                                                   |                                                                                                    | (Requirea)                                                                                                    |                                                                                                    |                                                                                                    |
| Permanent address<br>(no PO boxes)                                | Street                                                                                                    | City                                                                                                    | State                                                                                                    | ZIP                                                                                                    |
| Mailing address                                                   | Street                                                                                                    | City                                                                                                    | State                                                                                                    | 71P                                                                                                    |
| if different from above)                                          |                                                                                                    | City                                                                                                    | State                                                                                                    |                                                                                                    |
| Contact information                                               | Mobile Phone                                                                                                    |                                                                                                    | Secondary Phone                                                                                                    |                                                                                                    |
| for account security,                                             | Email                                                                                                    |                                                                                                    |                                                                                                    |                                                                                                    |
| transactional alerts,<br>and delivery of other<br>communications. | By signing this account<br>delivery of all account<br>number to message, o<br>texts, reply HELP. To o<br>profile on <i>Fidelity.com</i> | t application, you agree to condu<br>related documents and commur<br>all, or text you for this purpose. N<br>pt out of texts, reply STOP. You m<br>. Please look for an email to conf | Ict business with Fidelity electronion<br>ications. You consent to Fidelity's<br>Message and data rates apply; frection<br>ay also update your contact inform<br>rm your information and the term | cally and to the electronic<br>use of your email and/or mobi<br>juency may vary. For help with<br>mation at any time through you<br>s of this consent. |

## **Section 2: Financial Profile**

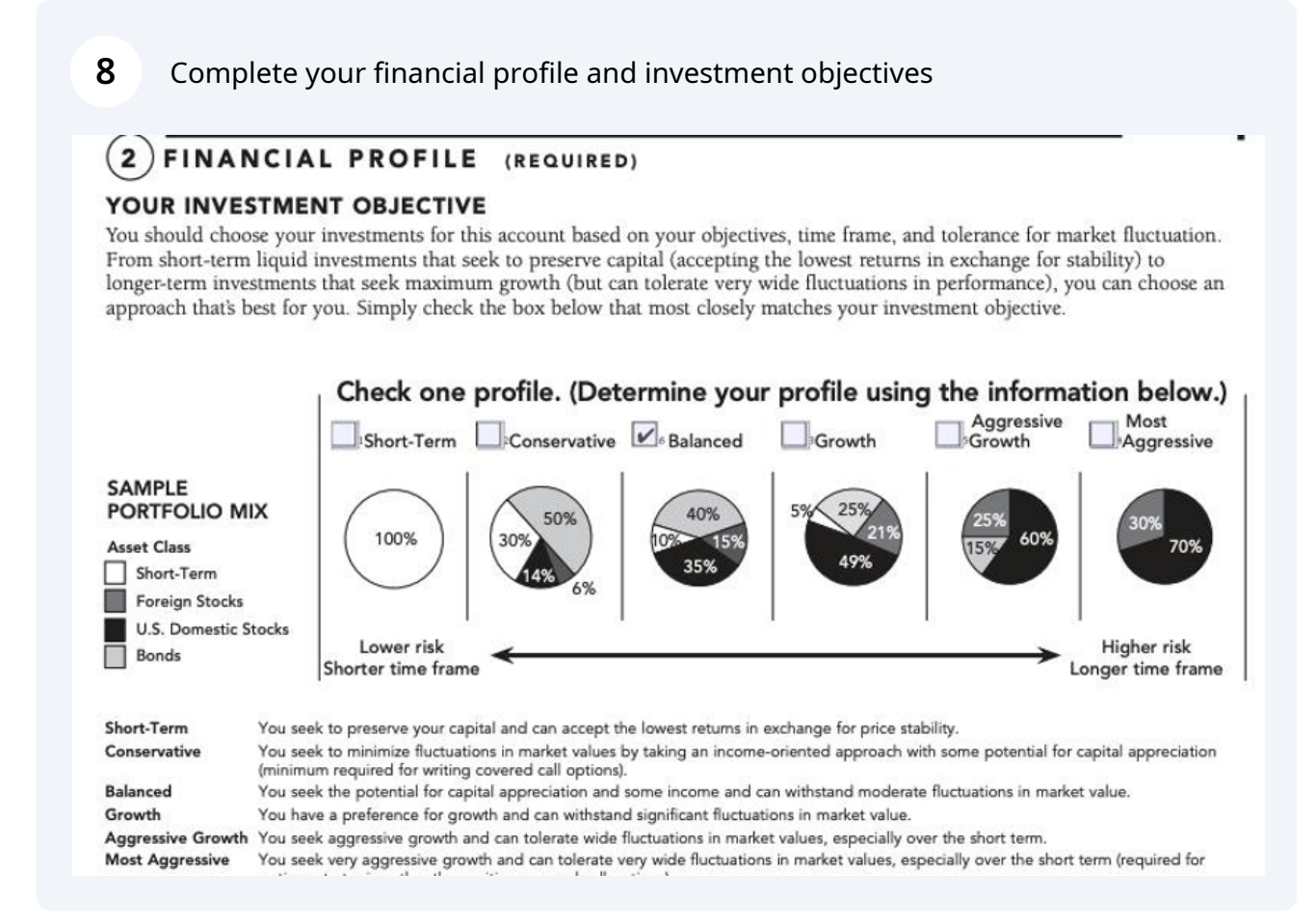

# Section 3: Funding your account

# Determine how you'll fund your account. Either check (rollover) or wire (contribution) is most common

### 3) FUNDING YOUR ACCOUNT

The minimum initial deposit required to open this account is generally \$500 in cash and/or eligible securities. You may fund your Fidelity Account in any of the four ways listed below:

#### BY CHECK

9

#### TRANSFER FROM OTHER FIRM

I am transferring money or securities from another firm and have included a Transfer of Assets form (complete the enclosed form).

#### BY WIRE

I am wiring funds to Fidelity from my bank or brokerage firm. (Contact a Fidelity Representative for further instructions.)

#### TRANSFER FROM EXISTING FIDELITY NON-PROTOTYPE RETIREMENT ACCOUNT

I am transferring all shares or positions from my Fidelity Mutual Fund Non-Prototype Retirement Account to my Fidelity Brokerage Non-Prototype Retirement Account. My account number is:

### Section 4: Account Features

**10** Tick the box for checkwriting to receive checks for your Fidelity investment-only account

### 4) ACCOUNT FEATURES

You may select additional features for this account.

#### DUPLICATE STATEMENTS AND CONFIRMS

Activity in this account will be reported on a statement and automatically sent to the first trustee at the plan address. If you, the trustee, would like a participant or other party to be named as an interested party to receive duplicate statements and confirmations for this account, provide the information below.

| Interested Party Name |      |       |     |
|-----------------------|------|-------|-----|
| Name                  |      |       |     |
|                       |      |       |     |
| Street                | City | State | ZIP |

#### CHECKWRITING

This service allows you to write checks on the cash in your core account. Please sign and attach the Fidelity Checkwriting Form.

#### MARGIN CREDIT<sup>2</sup>

Check this box if your plan allows margin and you would like this account to be considered for this feature. In addition to risks generally applicable to margin borrowing, utilizing margin within a tax-advantaged retirement account poses additional risks, including 1) using account assets to satisfy margin calls reduces tax-advantaged savings, 2) annual contribution limits may restrict a plan trustee's ability to satisfy margin calls, and 3) debt-financed investment income within a tax-advantaged account can generate unrelated business taxable income (UBTI). You are strongly encouraged to consult your tax or benefits advisor prior to utilizing margin borrowing on this account.

<sup>1</sup>All checks written will be reported on your account statement. Fidelity must have the signed form on file to establish this service.

<sup>1</sup> Subject to Fidelity's approval. May require a review of your credit history. Margin borrowing involves additional risks and is not suitable for all investors. By checking the box and signing this application, you acknowledge that you have read the margin agreement section of the Fidelity Brokerage Non-Prototype Retirement Account Customer Agreement and agree to its terms.

### **Section 5: Account Signatures**

### **11** Sign and date the application

#### (5) SIGNATURE (ALL OWNERS MUST SIGN THE APPLICATION) (CONTINUED)

We certify that all Trustees are at least 18 years of age and of full legal age in the state in which they reside. We understand that upon issuers' request in accordance with applicable rules and regulations, that you will disclose our names to issuers of any securities held in the account so we can receive important information, unless we notify you in writing not to do so. We understand that it is our responsibility to read the prospectus for any mutual fund we purchase or into which we exchange.

The application shall be construed, administered, and enforced according to the laws of the Commonwealth of Massachusetts, except as superseded by federal law or statute. The Fidelity Brokerage Non-Prototype Retirement Account Customer Agreement shall inure to the benefit of Fidelity's successors and assigns, whether by merger, consolidation or otherwise.

We certify that all information provided in this application is true, accurate, and complete.

We certify under penalties of perjury that the taxpayer identification numbers provided above are correct.

We hereby authorize Fidelity to hypothecate (lend) or rehypothecate, either separately or with the property of others, either to Fidelity or to others, any property in our account. This authorization shall remain in force until Fidelity receives written notice of revocation. We affirm that we have received and read the description of the Core Position in the Customer Agreement, including Fidelity's right to change the options available.

We agree to the use of the Core Position specified above to hold assets pending investment, withdrawal, or other instructions.

We understand that: (i) generally, Fidelity earns more compensation when we invest in products offered by an affiliate of Fidelity, and the compensation earned, as well as our yield, varies by product; (ii) notwithstanding any contrary provisions in any underlying account documentation, other options may be available for our Core Position after opening the account, and, if other options are available, we may select a different option by updating the Core Position on *Fidelity.com* or through a representative; and (iii) in certain circumstances, the Core Position will operate differently.

We have received and read either the Prospectus or the Profile Prospectus for Fidelity Government Money Market Fund. If we received the profile prospectus, we understand that we may purchase shares of Fidelity Government Money Market Fund now or request to receive and review the fund's full prospectus before we make a decision to invest in Fidelity Government Money Market Fund. If we choose to invest now, we understand that Fidelity Government Money Market Fund will serve as the money market fund used to hold assets of our Non-Prototype Retirement Account pending other investment instructions. We understand that we could lose money by investing in a money market fund. Although the fund seeks to preserve the value of our investment at \$1.00 per share, it cannot guarantee it will do so. An investment in the fund is not insured or guaranteed by the Federal Deposit Insurance Corporation or any other government agency. Fidelity Investments and its affiliates, the fund's sponsor, have no legal obligation to provide financial support to money market funds, and we should not expect that the sponsor will provide financial support to the fund at any time.

We understand that Fidelity's government and U.S. Treasury money market funds will not impose a fee upon the sale of our shares, nor temporarily
suspend our ability to sell shares if the fund's weekly liquid assets fall below 30% of its total assets because of
market conditions or other factors.

The account established with this application is governed by a predispute arbitration clause, which is located on the last page of the Customer Agreement. We acknowledge receipt of the predispute arbitration clause.

To help the government fight financial crimes, Federal regulation requires Fidelity to obtain your name, date of birth, address, and a government-issued ID number before opening your account, and to verify the information. In certain circumstances, Fidelity may obtain and verify comparable information for any person authorized to make transactions in an account. Also, Federal regulation requires Fidelity to obtain and verify the beneficial owners and control persons of legal entity customers. Requiring the disclosure of key individuals who own or control a legal entity helps law enforcement investigate and prosecute crimes. Your account may be restricted or closed if Fidelity cannot obtain and verify this information. Fidelity will not be responsible for any losses or damages (including, but not limited to, lost opportunities) that may result if your account is restricted or closed.

#### X

CIGNATURE OF BLAN TRUCTEE 1

CICNATURE OF BLAN TRUCTER 3

n.... /...... J.J ......)

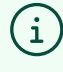

You can leave the trusted contact authorization form and account authority forms blank.

Х

# If you have a Fidelity IRA, you may need to complete a one-time withdrawal form

# **One-time withdrawal form Section 1: Account Owner**

(i)

12 Enter your name, Fidelity IRA account number, Social security number and primary phone number

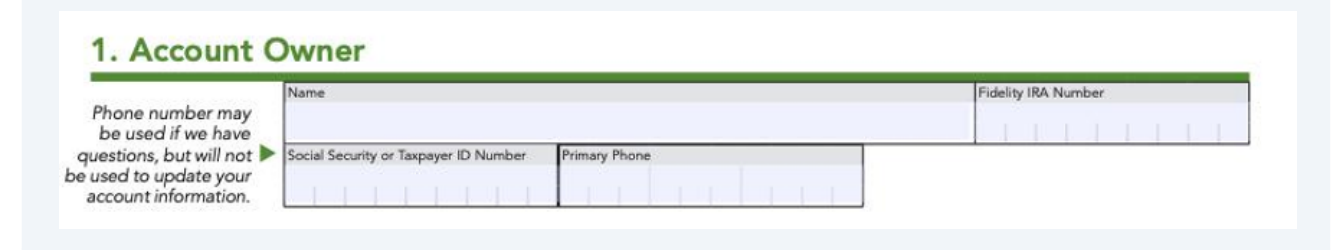

# **One-time withdrawal form Section 2: Request Reason**

**13** In section 2, your withdrawal reason should be a direct rollover to a workplace retirement plan.

Input your 401k plan name as listed on your plan documents and Fidelity non-prototype retirement plan application

| Check ONLY one.                                                          | Normal You are AT LEAST 59½ at the time of distribution.                                                                                                    |
|--------------------------------------------------------------------------|----------------------------------------------------------------------------------------------------|
| f directing your distri-<br>bution to an HSA as<br>a qualified HSA fund- | Early distribution You are younger than 591/2 at the time of distribution. An IRS early distribution penalty may appl<br>Note: A distribution from a Roth IRA will be reported as an early distribution. |
| ng distribution, check                                                   | Death of original IRA owner. For inherited accounts only.                                                                                                    |
| either "Normal" or<br>"Early distribution."                              | Direct rollover to a workplace retirement plan, such as a 401(k):                                                                                                    |
| as appropriate.                                                          | Plan Name                                                                                                    |

## **One-time withdrawal form Section 3: Distribution Amount**

# **14** Enter your distribution amount. Choose "ENTIRE VALUE of your account in cash (all eligible securities will be sold)" to liquidate your IRA holdings and roll them over to your new investment-only account for your Solo 401k

| If this form directs F                                                            | idelity to sell shares of an                                                             | y securities (including mu                                                                                                    | ual funds), be av                     | ware that:                                                          |                                                    |  |
|-----------------------------------------------------------------------------------|------------------------------------------------------------------------------------------|----------------------------------------------------------------------------------------------------|---------------------------------------|---------------------------------------------------------------------|----------------------------------------------------|--|
| <ul> <li>The timing of the<br/>your trade is proce</li> </ul>                     | transaction (i.e., when •<br>essed) depends on                                           | If you want to better cor<br>of the transaction, you s                                                                                                    | trol the timing<br>hould direct the   | <ul> <li>If you withdraw all a<br/>account, that accourt</li> </ul> | ssets from your source<br>at will be closed.       |  |
| when we receive t<br>outside of your co<br>up to five busines<br>determined to be | his form, which is<br>ntrol. Trades may take<br>s days to process once<br>in good order. | sale of securities online of Fidelity representative.                                                                                                    | r through a                           | <ul> <li>Once we receive this<br/>you cannot cancel you</li> </ul>  | s form in good order,<br>our distribution request. |  |
| In the event that tra<br>Fidelity will notify y                                   | insactions cannot be proce<br>ou and you may have to re                                  | essed within five business<br>esubmit your request on t                                                                                                    | days of determir<br>he unsold positic | ning your request to be<br>ons within your account                  | in good order,                                     |  |
| Check ONLY                                                                        | ALL core cash and Fi                                                                     | delity money market funds                                                                                                    | in your brokerage                     | account > Skip to Sec                                               | tion 4.                                            |  |
| one and provide                                                                   | ONLY the following a                                                                     | mount of cash in your brok                                                                                                    | erage account.                        | > Skip to Section 4.                                                |                                                    |  |
| requested                                                                         | Dollar Amount                                                                            | If the amount y                                                                                                    | ou indicate is great                  | er                                                                  |                                                    |  |
| information.                                                                      | \$                                                                                       | than your core                                                                                                    | than your core account balance,       |                                                                     |                                                    |  |
|                                                                                   | your request will be denied.                                                             |                                                                                                    |                                       |                                                                     |                                                    |  |
|                                                                                   | ENTIRE VALUE of you                                                                      | ur account in cash (all eligik                                                                                                    | le securities will b                  | be sold)                                                            |                                                    |  |
|                                                                                   | ENTIRE VALUE of you<br>Section 4.                                                        | ur account as shares (in kind                                                                                                    | i) ▷ You must ch                      | oose to distribute into a                                           | Fidelity account in                                |  |
|                                                                                   | ONLY the following e                                                                     | ligible securities and amou                                                                                                    | nts:                                  |                                                                     |                                                    |  |
|                                                                                   | Sell and distribute                                                                      | e as cash Security Name or 1                                                                                                    | iymbol                                |                                                                     |                                                    |  |
|                                                                                   | Distribute as shar                                                                       | res (in kind)                                                                                                    |                                       |                                                                     |                                                    |  |
|                                                                                   |                                                                                          | ALL C<br>shares                                                                                                    | ] ONLY this nany shares:              | ber of Shares<br>dollar am<br>Fidelity Mutua<br>account             | Y this Dollar Amount<br>ount:<br>s only.           |  |
|                                                                                   | Sell and distribute                                                                      | e as cash Security Name or Security Name or Security Name | iymbol                                |                                                                     |                                                    |  |
|                                                                                   | Distribute as shar                                                                       | res (in kind)                                                                                                    |                                       |                                                                     |                                                    |  |
|                                                                                   |                                                                                          |                                                                                                    | ONLY this                             | ber of Shares                                                       | Y this                                             |  |
|                                                                                   |                                                                                          |                                                                                                    |                                       |                                                                     |                                                    |  |

# **One-time withdrawal form Section 4: Distribution Method**

**15** If your Fidelity investment-only (non-prototype) account is already opened, enter the account number to move funds from the Fidelity IRA into your Fidelity non-prototype retirement account

| You must obtain a M<br>owner or alternate a | edallion signature guarantee in Section<br>ddress, if the requested payment amou | n 6 if requesting a ba<br>ant or direct rollover | ank wire, if sending a<br>to a workplace retire    | check to a payee other than the IRA<br>ment plan is over \$100,000, or if the    |
|---------------------------------------------|----------------------------------------------------------------------------------|--------------------------------------------------|----------------------------------------------------|----------------------------------------------------------------------------------|
| address on the acco                         | Distribute into a Fidelity nonretir<br>or your own Fidelity HSA: Require         | ement, investment-or<br>as Medallion signature g | nly retirement, Define<br>juarantee if going to an | ed Contribution Retirement Plan accoun<br>account of which you are not an owner. |
|                                             | Fidelity Nonretirement or HSA Account N                                          | umber Fidelity Fund Name                         | e or Symbol Mutual fund a                          | ccounts ONLY                                                                     |
| Check one and<br>provide all required       | Direct rollover to a workplace mailed to an alternate address:                   | etirement plan, chec                             | k paid to a payee o                                | ther than the IRA owner, or check                                                |
| information.                                | Workplace Retirement Plan or Other Paye                                          | e Name                                           |                                                    |                                                                                  |
|                                             | Workplace Retirement Plan Account Num                                            | ber For Benefit Of/Atter                         | ntion                                              |                                                                                  |
|                                             | Address                                                                          |                                                  |                                                    |                                                                                  |
|                                             |                                                                                  |                                                  |                                                    |                                                                                  |

If you are moving a Fidelity IRA into an external account (such as a Nabers account 16 or bank account), you can select "wire recipient" and input the receiving 401k bank details

| bank wire requests<br>T have a Medallion                    | Bank Routing/ABA Number                                                                | Bank Name             |                 |         |  |
|-------------------------------------------------------------|----------------------------------------------------------------------------------------|-----------------------|-----------------|---------|--|
| ature guarantee. A<br>tary seal/stamp is<br>NOT a Medallion | Account Number                                                                         | Account Owner Name(s) | Required        |         |  |
| lature guarantee.                                           | Address of Wire Recipient                                                              | 1                     |                 |         |  |
| FULL address is                                             |                                                                                        |                       |                 |         |  |
| required for<br>international wires.                        | City                                                                                   | State/Province        | ZIP/Postal Code | Country |  |
|                                                             | For Further Credit                                                                     | J                     | 1               | 1       |  |
|                                                             |                                                                                        |                       |                 |         |  |
|                                                             | Additional Details (if applicable) Instructions to be included with the wire transfer. |                       |                 |         |  |
|                                                             |                                                                                        |                       |                 |         |  |
|                                                             |                                                                                        |                       |                 |         |  |

### **One-time withdrawal form Section 5: Tax Withholding**

If you are moving your Fidelity IRA directly into your Solo 401k investment 17 account, you can elect not to have taxes withheld

### 5. Tax Withholding

Distributions from your non-Roth IRA are subject to federal and, where applicable, state income tax withholding unless you elect not to have withholding apply below (if you are a U.S. citizen or other U.S. person). For nonperiodic payments, the default withholding rate is 10%. You can choose to have a different rate by entering a rate between 0% and 100% below. Generally, you can't choose less than 10% for payments to be delivered outside the United States and its possessions. If you made nondeductible contributions to your IRA, this may result in excess withholding from your distributions. If you elect not to have withholding apply to your distributions or if you do not have enough federal income tax withheld from your distribution, you may be responsible for payment of estimated tax. You may incur penalties under the estimated tax withheld from your distribution, you may be responsible for payment of estimated tax. You may incur penalties under the estimated tax rules if your withholding and estimated tax payments are not sufficient. See "State Tax Withholding --- IRA Withdrawals" at the end of this form.

Do NOT complete this section if you are a nonresident alien. Instead, the nonresident alien tax-withholding rate of 30% will apply.

Complete if you would like a rate of withholding that is different from this default withholding rate. You should review the General Instructions and the Marginal Rate Tables contained in the IRS Form W-4R at Fidelity.com/W-4R for additional information, which you can download for free. If you don't have access to a computer, you may request a copy by calling Fidelity, or the IRS at 800-829-1040.

| F | 6 | А | 0 | ra | J |
|---|---|---|---|----|---|
|   | e | u | e | 10 |   |
|   |   |   |   |    |   |

|                                                         | Federal        |                                                                                                    | State                                                                                           |
|---------------------------------------------------------|----------------|----------------------------------------------------------------------------------------------------|-------------------------------------------------------------------------------------------------|
| Check one in each 🛛 🗹 Do NOT withhold federal taxes.    |                | ld federal taxes.                                                                                                    | Do NOT withhold state taxes unless required by law.                                             |
| column. IRA owner's                                     | Withhold feder | al taxes at the rate of:                                                                                                    | Withhold state taxes at the applicable rate.                                                    |
| address determines<br>which state's tax<br>rules apply. | Percentage     | Whole numbers; no dollar amounts or<br>decimals. Note that if there is federal tax<br>withholding, certain states require that<br>there also be state tax withholding. | Withhold state taxes at the rate of:  Percentage  Whole numbers; no dollar amounts or decimals. |

## **One-time withdrawal form Section 6: Sign and Date**

### **18** Sign and date - note if a medallion signature guarantee is required (see below)

#### A Medallion signature guarantee is required:

- to send a check to an alternate address or payee.
- to send a direct rollover to a workplace retirement plan AND the amount is greater than \$100,000.
- to request a bank wire.
- if the address on the account has been changed within the past 10 days.
- if the withdrawal is going to a Fidelity account with no common owner.
- if the transaction is greater than \$100,000.

If the form is completed at a Fidelity Investor Center, the Medallion signature guarantee is not required. You can get a Medallion signature guarantee from most banks, credit unions, and other financial institutions. A notary seal/stamp is NOT a Medallion signature guarantee.

| PRINT OWNER NAME | - MEDALLION SIGNATURE GUARANTEE - |
|------------------|-----------------------------------|
| OWNER SIGNATURE  |                                   |
|                  |                                   |
| DATE MM/DD/YYYY  |                                   |
| X                |                                   |

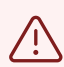

A Medallion signature guarantee is required:

- to send a check to an alternate address or payee.
- to send a direct rollover to a workplace retirement plan AND the amount is greater than \$100,000.
- to request a bank wire.
- if the address on the account has been changed within the past 10 days.
- if the withdrawal is going to a Fidelity account with no common owner.
- if the transaction is greater than \$100,000.